## UPUTE ZA UPIS PARCIJALE (ponavljanje godine uz upis predmeta s više nastavne godine) PUTEM STUDOMATA

VAŽNA NAPOMENA: za eventualno vraćanje na prethodni ekran nikako NE KORISTITI opciju web preglednika, nego OBAVEZNO KORISTITI PONUĐENU OPCIJU "NATRAG"

S desne strane je vidljiva opcija "UPIS GODINE" koju treba PRVU odabrati.

| Year Point Point |                                                                                |                                 |
|----------------------------------------------------------------------------------------------------|--------------------------------------------------------------------------------|---------------------------------|
| Studomat>Dobrodošli       Implementation i svi podaci javile se u studentsku referadu         Blaž Adrić       016504531                                                                                                    | STUDOMAT Probni sustav                                                         | na sadržaj<br>Petak, 02.09.2011 |
| Dobrodošli na       UPIS GODINE         UPIS GODINE       UPIS GODINE         UPIS PREDMETA S VIŠE GODINE       UPIS PREDMETA S VIŠE GODINE         VRAJ RADA       C                                                                                                    | Studomat>Dobrodošli                                                            | ISPITI 🗖                        |
| Dobrodošli na       UPIS GODINE         UPIS PREDMETA S VIŠE GODINE       UPIS PREDMETA S VIŠE GODINE         Napomena: Ako vam nisu evidentirani svi podaci javite se u studentsku referadu                                                                                                    |                                                                                | KONTINUIRANO PRAĆENJE 🖾         |
| Dobrodošli na       UPIS GODINE         UPIS PREDMETA S VIŠE GODINE       UPIS PREDMETA S VIŠE GODINE         Napomena: Ako vam nisu evidentirani svi podaci javite se u studentsku referadu       KRAJ RADA                                                                                                    |                                                                                | PODACI O STUDENTU               |
| Dobrodošti na       UPIS GODINE         UPIS PREDMETA S VIŠE GODINE       MORISNIČKE OPCLE         KRAJ RADA       C                                                                                                    | 6. 0000                                                                        | UPIS GODINE                     |
| WPIS PREDMETA S VIŠE GODINE         KORISNIČKE OPCLE         KRAJ RADA                                                                                                    | Dobrodošli na                                                                  | UPIS GODINE                     |
| Napomena: Ako vam nisu evidentirani svi podaci javite se u studentsku referadu         Blaž Adrić       0165045317                                                                                                    | $\mathbb{C}^{\circ}$                                                           | UPIS PREDMETA S VIŠE GODINE     |
| Napomena: Ako vam nisu evidentirani svi podaci javite se u studentsku referadu         Blaž Adrić       0165045317                                                                                                    |                                                                                | KORISNIČKE OPCIJE 🖸             |
| Napomena: Ako vam nisu evidentirani svi podaci javite se u studentsku referadu         Blaž. Adrić       0165045317                                                                                                    |                                                                                | KRAJ RADA 🛛                     |
| Blaž Adrić 0165045317 Elektrotehnički fakultet                                                                                                    | Napomena: Ako vam nisu evidentirani svi podaci javite se u studentsku referadu |                                 |
|                                                                                                    | Blaž.Adrić 0165045317 Elektrotehnički fa                                       | kultet                          |

Vidljiv je studij i smjer koji se može upisati.

Treba odabrati malu narandžastu strelicu pokraj naziva smjera.

| STUDOMAT                                       | Probni sustav                         | n<br>Petak, 02.0     | 9.2011 |
|------------------------------------------------|---------------------------------------|----------------------|--------|
| Upis godine > Izbor studija                    |                                       | ISPITI               |        |
| Studij                                         |                                       | KONTINUIRANO PRAĆI   | ENJE 🔟 |
| Sveučilišni preddiplomski studij Sveučilišni j | preddiplomski studij elektrotehnike 🗦 | PODACI O STUDENTU    |        |
|                                                |                                       | UPIS GODINE          |        |
|                                                |                                       | UPIS GODINE          |        |
|                                                |                                       | UPIS PREDMETA S VIŠE | GODINE |
|                                                |                                       | KORISNIČKE OPCIJE    |        |
|                                                |                                       | KRAJ RADA            | ×      |
|                                                |                                       |                      |        |
|                                                |                                       |                      |        |
|                                                |                                       |                      |        |
|                                                |                                       |                      |        |
| 2                                              |                                       |                      |        |
|                                                |                                       |                      |        |
|                                                | Elektrolennicki t                     |                      |        |

Ako je to smjer s izbornim predmetima potrebno je odabrati strelicu pokraj naziva "**PREDMETI**" <u>nikako ne koristiti opciju</u> "UPIŠI"

Ako nije (kao naš primjer) tada će biti samo opcija "UPIŠI"

| Studiji/smjerovi         ani ste na studije:         avna godina: 1       Osijek         elj financiranja       uspjeh (hrvatski državljani)         anje       ne         n upisa       prvi upis         letni studij       ne         vr       Sveučilišni preddiplomski studij         elektrotehnike       elektrotehnike         stavna godina : 1       acin upisa : ponovni upis         amelj financiranja : uspjeh (hrvatski državljani)       elektrotehnike         stavna godina : 1       acin upisa : ponovni upis         smelj financiranja : uspjeh (hrvatski državljani)       elektrotehnike         studij: Sveučilišni preddiplomski studij       upiší                                                                                                    |                                                             | Probni sustav                               | Batali         | na sadrža   |
|----------------------------------------------------------------------------------------------------|-------------------------------------------------------------|---------------------------------------------|----------------|-------------|
| s godine > Studiji/smjerovi<br>ani ste na studije:<br>avna godina: 1 Osijek<br>elj financiranja uspjeh (hrvatski državljani)<br>anje ne<br>n upisa prvi upis<br>lelni studij ne<br>vr Sveučilišni preddiplomski studij<br>elektrotehnike<br>ste upisati:<br>astavna godina : 1<br>ačanje : ne<br>Studij: Sveučilišni preddiplomski studij<br>upiš j<br>upiš j<br>upi |                                                             | FIODIII SUSLUV                              | Pelak,         | 02.09.2011  |
| ani ste na studije:<br>avna godina: 1 Osijek<br>elj financiranja uspjeh (hrvatski državljani)<br>anje ne<br>n upisa prvi upis<br>lelni studij ne<br>vr Sveučilišni preddiplomski studij<br>elektrotehnike<br>ste upisati:<br>astavna godina : 1<br>ačanje : ne<br>Studij: Sveučilišni preddiplomski studij<br>upiši                                                                                                    | Upis godine > Studiji/smjero                                | vi                                          | ISPITI         |             |
| avna godina: 1       Osijek         elj financiranja       uspjeh (hrvatski državljani)         anje       ne         n upisa       prvi upis         lelni studij       ne         stavna godina: 1       Sveučilišni preddiplomski studij         elte upisati:       stavna godina: 1         ačanje : ne       KRAJ RADA         Studij: Sveučilišni preddiplomski studij       stavja podina: 1                                                                                                    | Upisani ste na studije:                                     |                                             |                | RAĆENJE 🖄   |
| elj financiranja uspjeh (hrvatski državljani)<br>anje ne<br>n upisa prvi upis<br>lelni studij ne<br>str Sveučilišni preddiplomski studij<br>elektrotehnike<br>ste upisati:<br>astavna godina : 1<br>ačanje : ne<br>Studij: Sveučilišni preddiplomski studij<br>upis GODINE<br>UPIS GODINE<br>UPIS GODINE<br>UPIS GODINE<br>UPIS PREDMETA S VIŠE GODINI<br>KORISNIČKE OPCIJE<br>KRAJ RADA<br>E                                                                                                    | Nastavna godina: 1                                          | Osijek                                      | PODACI O STUDE | NTU 🛛       |
| anje ne<br>n upisa prvi upis<br>lelni studij ne<br>sveučilišni preddiplomski studij<br>elektrotehnike<br>ste upisati:<br>astavna godina : 1<br>ačin upisa : ponovni upis<br>smelj financiranja : uspjeh (hrvatski državljani)<br>aćanje : ne<br>Studij: Sveučilišni preddiplomski studij<br>upišt                                                                                                    | Temelj financiranja                                         | uspjeh (hrvatski državljani)                | UPIS GODINE    |             |
| n upisa prvi upis<br>lelni studij ne<br>vr Sveučilišni preddiplomski studij<br>elektrotehnike<br>ete upisati:<br>astavna godina : 1<br>ačin upisa : ponovni upis<br>emelj financiranja : uspjeh (hrvatski državljani)<br>aćanje : ne<br>Studij: Sveučilišni preddiplomski studij<br>upiši                                                                                                    | Plaćanje                                                    | ne                                          | UPIS GODINE    | 6.72        |
| lelni studij ne<br>Sveučilišni preddiplomski studij<br>elektrotehnike<br>ste upisati:<br>astavna godina : 1<br>ačin upisa : ponovni upis<br>emelj financiranja : uspjeh (hrvatski državljani)<br>aćanje : ne<br>Studij: Sveučilišni preddiplomski studij<br>upiši                                                                                                    | Način upisa                                                 | prvi upis                                   |                | VIŠE GODINE |
| er elektrotehnike elektrotehnike ele                                                                                                    | Paralelni studij                                            | ne<br>Successitive i produintematici studii | KODICHIČKE ODS | The obline  |
| ete upisati: KRAJ RADA B<br>astavna godina : 1<br>ačin upisa : ponovni upis<br>emelj financiranja : uspjeh (hrvatski državljani)<br>ačanje : ne<br>Studij: Sveučilišni preddiplomski studij                                                                                                    | Smjer                                                       | elektrotehnike                              | E              | JE M        |
| astavna godina : 1<br>ačin upisa : ponovni upis<br>emelj financiranja : uspjeh (hrvatski državljani)<br>aćanje : ne<br>Studij: Sveučilišni preddiplomski studij                                                                                                    | Možete upisati:                                             |                                             | KRAJ RADA      |             |
| ačin upisa : ponovni upis<br>emelj financiranja : uspjeh (hrvatski državljani)<br>aćanje : ne<br>Studij: Sveučilišni preddiplomski studij                                                                                                    | Nastavna godina : 1                                         |                                             |                |             |
| emelj financiranja : uspjeh (hrvatski državljani)<br>laćanje : ne<br>Studij: Sveučilišni preddiplomski studij                                                                                                    | Način upisa : <b>ponovni upis</b>                           |                                             |                |             |
| Studij: Sveučilišni preddiplomski studij                                                                                                    | Temelj financiranja : uspjeh (hrvats                        | ki državljani)                              |                |             |
| Studij: Sveučilišni preddiplomski studij                                                                                                    | Plaćanje : ne                                               |                                             |                |             |
| elektrotehnike (redovni)                                                                                                    | Studij: Sveučilišni preddiploms<br>elektrotehnike (redovni) | ski studij UPIŠI                            | ų.             |             |
|                                                                                                    |                                                             |                                             |                |             |
|                                                                                                    | Blaz Adric   0165045317                                     |                                             |                |             |

VAŽNO: ako ste redovan student pod nazivom "plaćanje" će pisati "ne" što nije točno.

## OBAVEZNO se pozvati na obavijest o linearnom načinu plaćanja školarine.

Odabire se opcija "UPIŠI"

Važno: nakon ovoga odabira upis još nije gotov.

Sada je vidljivo sve što je odabrano za upis godine. Ako je sve u redu, bira se opcija "**UPIŠI**"

Ako treba nešto mijenjati treba se vratiti opcijom "NATRAG" TE PONOVITI POSTUPAK.

|                                                             |                                     | na                     | sadržaj |
|-------------------------------------------------------------|-------------------------------------|------------------------|---------|
| STUDOMAT                                                    | Probni sustav                       | Petak, 02.09           | 9.2011  |
| Upis godine > Pregled predmeta prije upis                   | a                                   | ISPITI                 |         |
| Odabrali ste upis:                                          | *                                   | KONTINUIRANO PRAĆEJ    | NJE 🗹   |
| Studij : Sveučilišni preddiplomski studij elektrotehnike (r | edovni)                             | PODACI O STUDENTU      | M       |
| Nastavna godina : 1                                         |                                     | UPIS GODINE            |         |
| Temelj financiranja : uspjeh (hrvatski državljani)          |                                     | UPIS GODINE            |         |
| Plaćanje : <b>ne</b>                                        |                                     | UPIS PREDMETA S VIŠE G | ODINE   |
|                                                             |                                     | KORISNIČKE OPCIJE      | M       |
| Obvezni predmeti                                            | E                                   | KRAJ RADA              | ×       |
| Izborni predmeti                                            |                                     |                        |         |
| Ako želite upisati ovaj smjer s navedenim predmetima o      | daberite 'Upiši' a inače 'Odustani' |                        |         |
| UPIŠI ODUSTANI                                              | NATRAG                              |                        |         |
|                                                             |                                     |                        | _       |
|                                                             |                                     |                        |         |
|                                                             |                                     |                        |         |

Nakon "UPIŠI" dobije se potvrda upisa godine.

| udomat                                                           |                                                                                                |
|------------------------------------------------------------------|------------------------------------------------------------------------------------------------|
| STUDOMAT Probni sust                                             | na sadržaj<br>COV Petak, 02.09.2011                                                            |
| Studomat>Dobrodošli<br>Obavijest<br>Upisali ste godinu.<br>UREDU | ISPITI  KONTINUIRANO PRAĆENJE  V PODACI O STUDENTU  VIPIS GODINE  KORISNIČKE OPCIJE  KRAJ RADA |
| Btaž Adrić 0165045317                                            | Elektrotehnički fakultet                                                                       |
|                                                                  |                                                                                                |

## Sada se bira opcija "UPIS PREDMETA S VIŠE GODINE"

| E Studomat                              |                                        |                      |          |  |
|-----------------------------------------|----------------------------------------|----------------------|----------|--|
|                                         |                                        |                      |          |  |
|                                         |                                        |                      |          |  |
| STUDOMAT                                | Probni sustav                          | Petak, 02.           | .09.2011 |  |
| Studomat>Dobrodošli                     |                                        | ISPITI               |          |  |
|                                         |                                        | KONTINUIRANO PRAC    | CENJE 🗂  |  |
|                                         |                                        | PODACI O STUDENTU    |          |  |
|                                         | -52                                    | UPIS GODINE          |          |  |
| Dobrodo                                 | ošli na                                | UPIS PREDMETA S VIŠI | EGODINE  |  |
|                                         |                                        | KORISNICKE OPCIJE    |          |  |
|                                         | $ \rightarrow ) $                      | KRAJ RADA            |          |  |
|                                         |                                        |                      |          |  |
|                                         |                                        |                      |          |  |
|                                         |                                        |                      |          |  |
| Napomena: Ako vam nisu evidentirani svi | podaci javite se u studentsku referadu |                      |          |  |
|                                         |                                        |                      |          |  |
|                                         |                                        |                      |          |  |
| Blaž.Adrić 0165045317                   |                                        |                      |          |  |
|                                         |                                        |                      |          |  |
|                                         |                                        |                      |          |  |
|                                         |                                        |                      |          |  |
|                                         |                                        |                      |          |  |

Sada je vidljivo da je upisana 1 godina uz ponavljanje.

Treba odabrati narandžastu strelicu pokraj naziva "PREDMETI", nikako ne birati opciju "UPIŠI".

| Upis godine > Studiji/smjerovi       ISPITI       ISPITI       ISPITI         Upisani ste na studij: <ul> <li>Nastavna godina: 1</li> <li>Osijek</li> <li>Temelj financiranja</li> <li>uspjeh (hrvatski državljani)</li> <li>Plaćanje</li> <li>ne</li> <li>Način upisa</li> <li>ponovni upis</li> <li>Paralelni studij</li> <li>ne</li> <li>Možete odabrati predmete s više godine:</li> <li>Upisali ste</li> <li>Studij: Sveučilišni preddiplomski studij elektrotehnike</li> <li>UPISI</li> <li>predmeti</li> <li>predmeti</li> <li>predmeti</li> <li>predmeti</li> </ul> ISPITI     ISPITI                                                                                                    | Upis godine > Studiji/smjerovi       ISPITI       □         Upisani ste na studij:                                                                                                    | STUDOMAT                                     | Probni sustav                              | Petak, 02.09.20          |
|----------------------------------------------------------------------------------------------------|----------------------------------------------------------------------------------------------------|----------------------------------------------|--------------------------------------------|--------------------------|
| Upisani ste na studij:          Naštavna godina: 1        Osijek          Temelj financiranja       uspjeh (hrvatski državljani)         Plaćanje       ne         Način upisa       ponovni upis         Paralelni studij       ne         Možete odabrati predmete s više godine:       Upisali ste         Studij: Sveučilišni preddiplomski studij elektrotehnike       upisi)         UPISI       predmeti                                                                                                    | Upisani ste na studij: <ul> <li>Nastavna godina: 1</li> <li>Osijek</li> <li>Temelj financiranja</li> <li>uspjeh (hrvatski državljani)</li> <li>Plaćanje</li> <li>ne</li> <li>Upis GoDiNE</li> <li>UPIS GODINE</li> <li>UPIS PREDMETA S VIŠE GODINE</li> <li>UPIS PREDMETA S VIŠE GODINE</li> <li>UPIS PREDMETA S VIŠE GODINE</li> <li>UPIS PREDMETA S VIŠE GODINE</li> <li>UPIS PREDMETA S VIŠE GODINE</li> <li>UPIS I predmeti</li> </ul> <li>Blaž Adrić 0165045317</li> | Upis godine > Studiji/smjerovi               |                                            | ISPITI                   |
| Nastavna godina: 1       Osijek         Temelj financiranja       uspjeh (hrvatski državljani)         Plaćanje       ne         Način upisa       ponovni upis         Paralelni studij       ne         Možete odabrati predmete s više godine:       Upisali ste         Upisali ste       Studij: Sveučilišni preddiplomski studij elektrotehnike         UPISI       predmeti         Blaž. Adrić       0165045317                                                                                                    | Nastavna godina: 1       Osijek         Ternelj financiranja       uspjeh (hrvatski državljani)         Plaćanje       ne         Način upisa       ponovni upis         Paralelni studij       ne         Možete odabrati predmete s više godine:       Upisali ste         Studij: Sveučilišni preddiplomski studij elektrotehnike       uPiši         UPiši       predmeti         Više       r                                                                        | Upisani ste na studij:                       |                                            |                          |
| Temelj financiranja       uspjeh (hrvatski državljani)         Plaćanje       ne         Način upisa       ponovni upis         Paralelni studij       ne         Možete odabrati predmete s više godine:       Upisali ste         Upisali ste       Upišli predmeti         Studij: Sveučilišni preddiplomski studij elektrotehnike       upišl         UPIŠI       predmeti                                                                                                    | Temelj financiranja     uspjeh (hrvatski državljani)       Plaćanje     ne       Način upisa     ponovni upis       Paralelni studij     ne       Možete odabrati predmete s više godine:     Vpisali ste       Upisali ste     studij: Sveučilišni preddiplomski studij elektrotehnike       UPIŠI     predmeti       UPIŠI     predmeti                                                                                                    | Nastavna godina: 1                           | Osijek                                     | PODACI O STUDENTU        |
| Plaćanje ne   Način upisa ponovni upis   Paralelni studij ne   Možete odabrati predmete s više godine: KRAJ RADA   Upisali ste Studij: Sveučilišni preddiplomski studij elektrotehnike   UPISI predmeti                                                                                                    | Plaćanje ne   Način upisa ponovni upis   Paralelni studij ne   Možete odabrati predmete s više godine: KRAJ RADA   Upisali ste Upiši   Studij: Sveučilišni preddiplomski studij elektrotehnike     UPIŠI   Predmeti     Elektroter                                                                                                    | Temelj financiranja                          | uspjeh <mark>(hrvatski državl</mark> jani) | UPIS GODINE              |
| Način upisa     ponovni upis       Paralelni studij     ne       Možete odabrati predmete s više godine:     Image: Comparison of the stress of the stress of the str | Način upisa ponovni upis   Paralelni studij ne   Možete odabrati predmete s više godine:                                                                                                    | Plaćanje                                     | ne                                         | UPIS PREDMETA S VIŠE GOD |
| Paralelni studij ne   Možete odabrati predmete s više godine:                                                                                                    | Paralelni studij ne<br>Možete odabrati predmete s više godine:<br>Upisali ste<br>Studij: Sveučilišni preddiplomski studij elektrotehnike<br>UPIŠI predmeti →<br>Elektroter<br>* m                                                                                                    | Način upisa                                  | ponovni upis                               | KORISNIČKE OPCIJE        |
| Možete odabrati predmete s više godine:<br>Upisali ste<br>Studij: Sveučilišni preddiplomski studij elektrotehnike<br>UPISI predmeti →<br>Blaž Adrić 0165045317 Elektroter                                                                                                    | Možete odabrati predmete s više godine:<br>Upisali ste<br>Studij: Sveučilišni preddiplomski studij elektrotehnike<br>UPIŠI predmeti →<br>Blaž Adrić 0165045317 Elektrotet                                                                                                    | Paralelni studij                             | ne                                         |                          |
| Studij: Sveučilišni preddiplomski studij elektrotehnike<br>UPISI predmeti →<br>Blaž Adrić 0165045317 Elektrotef                                                                                                    | Studij: Sveučilišni preddiplomski studij elektrotehnike<br>UPIŠI predmeti →<br>Blaž Adrić 0165045317 Elektroter                                                                                                    | Mozete odabrati predmete s vise godine:      |                                            | KRAJ RADA                |
| Blaž Adrić 0165045317 Elektrotet                                                                                                    | Blaž Adrić 0165045317 Elektrotet                                                                                                    | Studij: Sveučilišni preddiplomski studij ele | strotehnike UPIŠI predmeti 🗦               | 1                        |
|                                                                                                    |                                                                                                    | Blaž Adrić 0165045317                        | Elektrot                                   | et                       |

U odnosu na ostvarene ECTS bodove sustav će dozvoliti određeni broj ECTS bodova (odnosno predmeta prema sumi bodova) za upis predmeta iz zimskog semestra s više godine. U primjeru je to 30 ECTS bodova.

| Ide se na odabir obveznił | predmeta kao što | o se može raditi i o | dabir izbornih predmeta. |
|---------------------------|------------------|----------------------|--------------------------|
|---------------------------|------------------|----------------------|--------------------------|

|                                                                                                    |          | na                   | a sadržaj |
|----------------------------------------------------------------------------------------------------|----------|----------------------|-----------|
| STUDOMAT Proba                                                                                                    | i sustav | Petak, 02.0          | 9.2011    |
| Upis godine > Studiji/smjerovi > Obvezni/izborni                                                                                    |          | ISPITI               |           |
| NATRAG                                                                                                    |          | KONTINUIRANO PRAĆE   | NJE 🔟     |
|                                                                                                    |          | PODACI O STUDENTU    | M         |
| Zlinski semestar<br>Količina ECTS bodova koje možete uniseti iz više podino: 30.0                                                   |          | UPIS GODINE          |           |
| Količina ECTS bodova koje možele pisan iz više godine. 50.0<br>Količina ECTS bodova odabranih za upis predmeta iz više godine: 0.0. |          | UPIS PREDMETA S VIŠE | GODINE    |
| Obvezni predmeti                                                                                                    |          | KORISNIČKE OPCIJE    |           |
| Izborni predmeti                                                                                                    |          | KRAJ RADA            |           |
| Izborni blok III<br>Broj predmeta koje je potrebno odabrati: 2.                                                                     | →        |                      |           |
|                                                                                                    |          |                      |           |
|                                                                                                    |          |                      |           |
|                                                                                                    |          |                      |           |
|                                                                                                    |          |                      |           |
|                                                                                                    |          |                      |           |
|                                                                                                    |          |                      |           |
| Blaž Adrić 0165045317                                                                                                    |          |                      |           |
|                                                                                                    |          |                      |           |
|                                                                                                    |          |                      |           |
|                                                                                                    |          |                      |           |
|                                                                                                    |          |                      |           |

Vrši se odabir željenih obveznih predmeta pri čemu sustav odmah radi zbir ECTS bodova.

| STUDOMPT                                                                                 |                                          | P <mark>robn</mark>      | i sustav  | /                |        | Petak, 02.0    | 9.2011 |
|------------------------------------------------------------------------------------------|------------------------------------------|--------------------------|-----------|------------------|--------|----------------|--------|
| Upis godine > Studiji/smjerovi >                                                         | Obvezni/izb                              | orni > Iz                | bor predn | neta             | ISPIT  |                | M      |
|                                                                                          | NATRAG                                   |                          |           | <u>^</u>         | KONT   | INUIRANO PRAĆI | INJE 🗹 |
| Količina ECTS bodova koje možete upisati iz<br>Količina ECTS bodova odabranih za upis pr | z više godine: 30.<br>redmeta iz više go | )<br>odine: <b>1</b> 8.0 |           |                  | UPIS   | GODINE         |        |
| Naziv Pred.                                                                              | Vježbe ECTS                              | i bodovi                 | semestar  | Upisati          | UPIS P | REDMETA S VIŠE | GODINE |
| Matematika III                                                                           |                                          | 5.0                      | Zimski    |                  | KORI   | SNIČKE OPCIJE  |        |
| Osnove energetike i ekologije                                                            |                                          | 6.0                      | Zimski    |                  | KRAJ   | RADA           | ×      |
| Osnove mjerenja                                                                          |                                          | 6.0                      | Zimski    |                  |        |                |        |
| Tjelesna kultura III                                                                     |                                          | 1.0                      | Zimski    |                  |        |                |        |
| <ul> <li>Treba upisati ponovno</li> <li>Uredno upisan</li> </ul>                         |                                          |                          |           | ÷                |        |                |        |
| Blaž.Adrić 0165045317                                                                    |                                          |                          |           | ktrotehnički fak |        |                |        |

Nakon odabira predmeta bira se opcija "NATRAG"

Idemo na odabir izbornih predmeta istim postupkom.

|                                                                                                    |                 | na                     | sadržaj |
|----------------------------------------------------------------------------------------------------|-----------------|------------------------|---------|
| STUDOMAT                                                                                                    | Probni sustav   | Petak, 02.09           | .2011   |
| Upis godine > Studiji/smjerovi > Obvezni/i                                                                         | zborni          | ISPITI                 |         |
| NATRAG                                                                                                    |                 | KONTINUIRANO PRAĆEN    | UË 🖾    |
|                                                                                                    |                 | PODACI O STUDENTU      | M       |
| Zimski semestar<br>Kaližina ECTS badava kala majata unicati izuiča godina:                                         | 20.0            | UPIS GODINE            |         |
| Količina ECTS bodova koje možele upisali iz vise godine.<br>Količina ECTS bodova odabranih za upis predmeta iz viš | e godine: 18.0. | UPIS PREDMETA S VIŠE G | ODINE   |
| Obvezni predmeti                                                                                                   | <b>&gt;</b>     | KORISNIČKE OPCIJE      |         |
| Izborni predmeti                                                                                                   |                 | KRAJ RADA              |         |
| Izborni blok III<br>Broj predmeta koje je potrebno odabrati: :                                                     | 2.              |                        |         |
|                                                                                                    |                 |                        |         |
|                                                                                                    |                 |                        |         |
|                                                                                                    |                 |                        |         |
|                                                                                                    |                 |                        |         |
|                                                                                                    |                 |                        |         |
|                                                                                                    |                 |                        |         |
|                                                                                                    |                 |                        |         |
|                                                                                                    |                 |                        |         |
|                                                                                                    |                 |                        |         |
|                                                                                                    |                 |                        |         |

Biramo predmete.

| Image: Section (Section (S |                             |             |              |                           |           |         |     |               |               |
|----------------------------------------------------------------------------------------------------|-----------------------------|-------------|--------------|---------------------------|-----------|---------|-----|---------------|---------------|
| Image: Section (Section (S |                             |             |              |                           |           |         |     |               |               |
| NATRAG         Petak, 02.09.2011           Količina ECTS bodova koje možete upisati iz više godine: 30.0.         ISPITI           Količina ECTS bodova dabranih za upis predmeta iz više godine: 30.0.         VIS SODINE           Izborni blok III :: Broj predmeta koje je potrebno odabrati: 2.         UPIS GODINE           Broj predmeta koji su trenutno odabrani:2.         UPIS PREDMETA S VIŠE GODINE           Natrak         30         6.0         Zimski           Digitalna elektronika         30         30         6.0         Zimski           Energetske pretvorbe         45         30         7.0         Zimski         Imiski                                                                                                    |                             |             |              |                           |           |         |     |               |               |
| Probini sustav       Petak, 02.09.2011         Upis godine > Studiji/smjerovi > Obvezni/izborni > Izbor predmeta       Ispiri         NATRAG       NATRAG         Količina ECTS bodova koje možete upisati izviše godine: 30.0.       Kontinulrano Praćenje "         Količina ECTS bodova odabranih za upis predmeta iz više godine: 30.0.       Upis Godine         Izborni blok III : Broj predmeta koje je potrebno odabrati: 2.       Upis Godine:         Broj predmeta koji su trenutno odabrani:2.       Upis Atta S više Godine:         Predmeti koje možete odabrati       30       30       6.0       Zimski       Imit in trenutno in trenutno in trenutno odabrani:       Imit in trenutno in trenutno odabrani:         Digitalna elektronika       30       30       6.0       Zimski       Imit in trenutno         Elektronika II       45       30       7.0       Zimski       Imit in trenutno         Energetske pretvorbe       45       30       7.0       Zimski       Imit in trenutno                                                                                                    |                             |             |              |                           |           |         |     |               | na sadržaj    |
| Upis godine > Studiji/smjerovi > Obvezni/izborni > Izbor predmeta       ISPITI       ISPITI         NATRA6       NATRA6       KONTINUIRANO PRAĆENJE (*)         Količina ECTS bodova koje možete upisati iz više godine: 30.0.       PODACI O STUDENTU       ISPITI         Količina ECTS bodova koje možete upisati iz više godine: 30.0.       UPIS GODINE       UPIS GODINE         Izborni blok III : Broj predmeta koje je potrebno odabrati: 2.       UPIS odabrati:       UPIS PREDMETA S VIŠE GODINE         Predmeti koje možete odabrati:       Pred.       Vježbe       Info       ECTS bodovi       semestar       Upisati         Digitalna elektronika       30       30       6.0       Zimski       Image: Comparison of the semestar       Image: Comparison of the semestar       Image: Comparison of the semestar         Elektronika II       45       30       7.0       Zimski       Image: Comparison of the semestar       Image: Comparison of the semestar         Interpretiske pretvorbe       45       30       7.0       Zimski       Image: Comparison of the semestar                                                                                                    | STUDO                       | TAMC        |              | Probn                     | i sustav  |         |     | Petal         | c, 02.09.2011 |
| Količina ECTS bodova koje možete upisati iz više godine: 30.0   Količina ECTS bodova odabranih za upis predmeta iz više godine: 30.0.   Izborni blok III : Broj predmeta koje je potrebno odabrati: 2.   Broj predmeta koji su trenutno odabrani:2.   Predmeti koje možete odabrati   Naziv   Pred.   Vježbe   Info   ECTS bodovi   semestar   Upisati   Digitalna elektronika   30   30   6.0   Zimski   Image: Ske pretvorbe   45   30   7.0   Zimski                                                                                                    | Upis godine > Studi         | ji/smjer    | ovi > Ob     | vezni/izborni > Iz        | bor predm | eta     | -18 | ISPITI        |               |
| Količina ECTS bodova koje možete upisati iz više godine: 30.0.   Količina ECTS bodova odabranih za upis predmeta iz više godine: 30.0.   Izborni blok III : Broj predmeta koje je potrebno odabrati: 2.   Broj predmeta koje su trenutno odabrani:2.   Predmeti koje možete odabrati   Naziv   Pred.   Vježbe   Info   ECTS bodovi   semestar   Upisati   Digitalna elektronika   30   30   6.0   Zimski   Image: State pretvorbe   45   30   7.0   Zimski                                                                                                    |                             |             | NA           | TRAG                      |           |         |     | KONTINUIRANO  | PRAĆENJE 🗹    |
| Notifica ECTS bodova odabranih za upis predmeta iz više godine: 30.0.         Izborni blok III : Broj predmeta koje je potrebno odabrati: 2.       UPIS PREDMETA S VIŠE GODINE         Broj predmeta koji su trenutno odabrani: 2.       Predmeti koje možete odabrati         Predmeti koje možete odabrati       .         Naziv       Pred.       Vježbe       Info       ECTS bodovi       semestar       Upisati         Digitalna elektronika       30       30       6.0       Zimski       Image: Colspan="2">Colspan="2">Colspan="2">Colspan="2">Colspan="2">Colspan="2">Colspan="2"         Elektronika II       45       30       7.0       Zimski       Image: Colspan="2">Colspan="2"                                                                                                    | Količina ECTS bodova ko     | ie možete u | nicoti izvič | e godine:30.0             |           |         |     | PODACI O STUD | ENTU 🕅        |
| Izborni blok III : Broj predmeta koje je potrebno odabrati: 2.         Broj predmeta koji su trenutno odabrani:2.         Predmeti koje možete odabrati         Naziv       Pred.       Vježbe       Info       ECTS bodovi       semestar       Upisati         Digitalna elektronika       30       30       6.0       Zimski       ✓         Elektronika II       45       30       7.0       Zimski       ✓                                                                                                    | Količina ECTS bodova koj    | abranih za  | upis predr   | neta iz više godine: 30.0 |           |         |     | UPIS GODINE   |               |
| Broj predmeta koji su trenutno odabrani:2.         Predmeti koje možete odabrati         Naziv       Pred.       Vježbe       Info       ECTS bodovi       semestar       Upisati         Digitalna elektronika       30       30       6.0       Zimski       ✓         Elektronika II       45       30       6.0       Zimski       ✓         Energetske pretvorbe       45       30       7.0       Zimski       ✓                                                                                                    | Izborni blok III : Broj pre | dmeta koje  | je potrebn   | o odabrati: 2.            |           |         |     | UPIS PREDMETA | S VIŠE GODINE |
| Naziv       Pred.       Vježbe       Info       ECT'S bodovi       semestar       Upisati         Digitalna elektronika       30       30       6.0       Zimski       ✓         Elektronika II       45       30       6.0       Zimski       ✓         Energetske pretvorbe       45       30       7.0       Zimski       ✓                                                                                                    | Broj predmeta koji su tren  | utno odabra | ani:2.       |                           |           |         |     | KORISNIČKE OP | CIJE 🗹        |
| Digitalna elektronika       30       30       6.0       Zimski       Image: Comparison of the comparison of the comp                                              | Naziv                       | Pred.       | Vježbe       | Info ECTS bodovi          | semestar  | Upisati |     | KRAJ RADA     | ×             |
| Elektronika II       45       30       6.0       Zimski       Image: Comparison of the second second                                               | Digitalna elektronika       | 30          | 30           | 6.0                       | Zimski    |         |     |               |               |
| Energetske pretvorbe 45 30 7.0 Zimski                                                                                                    | Elektronika II              | 45          | 30           | <mark>6</mark> .0         | Zimski    |         |     |               |               |
|                                                                                                    | Energetske pretvorbe        | 45          | 30           | 7.0                       | Zimski    |         |     |               |               |
|                                                                                                    |                             |             |              |                           |           |         | -   |               |               |
|                                                                                                    |                             |             |              |                           |           |         |     |               |               |
| Blaž Adrić 0165045317 Elektrotehnički fakultet                                                                                                    |                             |             |              |                           |           |         |     |               |               |
| Blaž Adrić 0165045317 Elektrotehnički fakultet                                                                                                    |                             |             |              |                           |           |         |     |               |               |
| Blaž Adrić 0165045317 Elektrotehnički fakultet                                                                                                    |                             |             |              |                           |           |         |     |               |               |
| Blaž.Adrić 0165045317 Elektrotehnički fakultet                                                                                                    |                             |             |              |                           |           |         |     |               |               |

Vraćanje na prethodni ekran se radi opcijom "NATRAG"

Sada je odabrano predmeta koji u sumi imaju svih 30 ECTS bodova koje sustav dozvoljava.

|                                                                                                    |             | na                     | Saurzaj |
|----------------------------------------------------------------------------------------------------|-------------|------------------------|---------|
| STUDOMAT Probin                                                                                                    | sustav      | Petak, 02.09           | 0.2011  |
| Upis godine > Studiji/smjerovi > Obvezni/izborni                                                                                       |             | ISPITI                 |         |
| NATRAG                                                                                                    | Ĩ           | KONTINUIRANO PRAĆE     |         |
|                                                                                                    |             | PODACI O STUDENTU      | M       |
| Zimski semestar                                                                                                    |             | UPIS GODINE            |         |
| Količina ECTS bodova koje možete upisati iz više godine: 30.0<br>Količina ECTS bodova odabranih za upis predmeta iz više godine: 30.0. |             | UPIS PREDMETA S VIŠE G | ODINE   |
| Obvezni predmeti                                                                                                    | <b>&gt;</b> | KORISNIČKE OPCIJE      |         |
| Izborni predmeti                                                                                                    |             | KRAJ RADA              | ×       |
| Izborni blok III<br>Broj predmeta koje je potrebno odabratji 2                                                                         | ->          |                        |         |
|                                                                                                    | 100000      |                        |         |
|                                                                                                    |             |                        |         |
|                                                                                                    |             |                        |         |
|                                                                                                    |             |                        |         |
|                                                                                                    |             |                        |         |
|                                                                                                    | 3           |                        |         |
| Blaž Adrić 0165045317                                                                                                    |             |                        |         |
|                                                                                                    |             |                        |         |
|                                                                                                    |             |                        |         |
|                                                                                                    |             |                        |         |
|                                                                                                    |             |                        |         |
|                                                                                                    |             |                        |         |

Bira se opcija "NATRAG"

Odabire se opcija "UPIŠI"

Važno: nakon ovoga odabira upis još nije gotov.

| pis godine > Studiji/smjerovi<br>pisani ste na studij:<br>astavna godina: 1 Osijek<br>emelj financiranja uspjeh (hrvatski državljani)<br>aćanje ne<br>ačin upisa ponovni upis<br>aralelni studij ne<br>ožete odabrati predmete s više godine:<br>pisali ste<br>tudij: Sveučilišni preddiplomski studij elektrotehnike<br>UPIŠI predmeti →<br>Blaž Adrić 0165045317 Elektrotet                                                                                                    | Upis godine > Studiji/smjerovi Upisani ste na studij:   Nastavna godina: 1 Osijek   Temelj financiranja uspjeh (hrvatski državljani)   Plaćanje ne   Način upisa ponovni upis   Paralelni studij ne   Možete odabrati predmete s više godine: UPIŠI   Upišali ste UPIŠI   Studij: Sveučilišni preddiplomski studij elektrotehnike                                                                                                    | STUDOMAT                                                             | Probni sustav                               | Petak, 02          | 2.09.2011 |
|----------------------------------------------------------------------------------------------------|----------------------------------------------------------------------------------------------------|----------------------------------------------------------------------|---------------------------------------------|--------------------|-----------|
| pisani ste na studij:<br>astavna godina: 1 Osijek<br>emelj financiranja uspjeh (hrvatski državljani)<br>laćanje ne<br>ačin upisa ponovni upis<br>aralelni studij ne<br>ožete odabrati predmete s više godine:<br>pisali ste<br>tudij: Sveučilišni preddiplomski studij elektrotehnike<br>UPISI predmeti →<br>Blaž Adrić 0165045317 Elektrotet                                                                                                    | Upisani ste na studij: <ul> <li>Nastavna godina: 1</li> <li>Osijek</li> <li>Podaci o studentu o značenu e to o značenu e to</li></ul> | Upis godine > Studiji/smjerovi                                       |                                             | ISPITI             |           |
| astavna godina: 1 Osijek<br>emelj financiranja uspjeh (hrvatski državljani)<br>aćanje ne<br>ačin upisa ponovni upis<br>aralelni studij ne<br>očete odabrati predmete s više godine:<br>pisali ste<br>tudij: Sveučilišni preddiplomski studij elektrotehnike<br>UPIŠI predmeti →<br>Blaž Adrić 0165045317                                                                                                    | Nastavna godina: 1       Osijek         Temelj financiranja       uspjeh (hrvatski državljani)         Plaćanje       ne         Način upisa       ponovni upis         Paralelni studij       ne         Možete odabrati predmete s više godine:       VPIS CODINE         Upisali ste       VPIŠI         Studij: Sveučilišni preddiplomski studij elektrotehnike       predmeti →         Image: Predmeti →       Fiektroter                                                                                                    | Upisani ste na studij:                                               |                                             | KONTINUIRANO PR/   | ćenje 🗹   |
| emelj financiranja uspjeh (hrvatski državljani)<br>laćanje ne<br>ačin upisa ponovni upis<br>aralelni studij ne<br>ožete odabrati predmete s više godine:<br>pisali ste<br>tudij: Sveučilišni preddiplomski studij elektrotehnike<br>UPIŠI predmeti →<br>Blaž Adrić 0165045317 Elektrotet                                                                                                    | Temelj financiranja uspjeh (hrvatski državljani)   Plaćanje ne   Način upisa ponovni upis   Paralelni studij ne   Možete odabrati predmete s više godine: KRAJ RADA   Upisali ste Studij: Sveučilišni preddiplomski studij elektrotehnike   UPIŠI predmeti →                                                                                                    | Nastavna godina: 1                                                   | Osijek                                      | PODACI O STUDENT   | U 🛛       |
| laćanje ne UPIS PREDMETA S VIŠE GODINI<br>ačin upisa ponovni upis<br>aralelni studij ne<br>ožete odabrati predmete s više godine:<br>pisali ste<br>tudij: Sveučilišni preddiplomski studij elektrotehnike<br>UPIŠI predmeti →<br>Blaž Admć 0165045317 Elektrotet                                                                                                    | Plaćanje ne UPIS PREDMETA S VIŠE GODIN<br>Način upisa ponovni upis NKORISNIČKE OPCLJE D<br>Možete odabrati predmete s više godine:<br>Upisali ste<br>Studij: Sveučilišni preddiplomski studij elektrotehnike<br>UPIŠI predmeti →<br>Blaž Adrić 0165045317 Elektroter                                                                                                    | Temelj financiranja                                                  | uspjeh (hrvatski držav <mark>l</mark> jani) | UPIS GODINE        |           |
| ačin upisa ponovni upis konstitutij ne konstitutij ne konstitutij ne konstitutij konstitutiji konstitutiji konstitutiji konst | Način upisa ponovni upis   Paralelni studij ne   Možete odabrati predmete s više godine: KRAJ RADA   Upisali ste Studij: Sveučilišni preddiplomski studij elektrotehnike   UPIŠI predmeti →                                                                                                    | Plaćanje                                                             | ne                                          | UPIS PREDMETA S VI | E GODINE  |
| araleini studij ne<br>ožete odabrati predmete s više godine:<br>pisali ste<br>tudij: Sveučilišni preddiplomski studij elektrotehnike<br>UPIŠI predmeti →<br>Blaž Adrić 0165045317 Elektrotet                                                                                                    | Paralelini studij     ne       Možete odabrati predmete s više godine:                                                                                                    | Način upisa                                                          | ponovni upis                                | KORISNIČKE OPCIJE  |           |
| tudij: Sveučilišni preddiplomski studij elektrotehnike<br>UPIŠI predmeti →<br>Blaž Adrić 0165045317 Elektroteh                                                                                                    | Studij: Sveučilišni preddiplomski studij elektrotehnike<br>UPIŠI predmeti →<br>Blaž Adrić 0165045317 Elektroter                                                                                                    | Možete odabrati predmete s više godine:<br>Upisali ste               | ne                                          | KRAJ RADA          | ×         |
|                                                                                                    |                                                                                                    | Studij: Sveučilišni preddiplomski studijele<br>Blaž Adrić 0165045317 | UPIŠI predmeti<br>Elektrotet                | ~                  |           |

Biti će prikazani podaci o upisu predmeta s više nastavne godine.

| STUDOM                                     | T P                          | robni sus           | tav      |   | Pet          | ak, 02.09.2011  |
|--------------------------------------------|------------------------------|---------------------|----------|---|--------------|-----------------|
| Upis godine > Pregled pre                  | dmeta prije upisa            |                     |          |   | ISPITI       |                 |
| Napomena: Da biste upisali predn           | nete s više godine odaberite | 'Upiši' na dnu stra | nice.    | • | KONTINUIRAN  | IO PRAĆENJE 🖄   |
| Odabrali ste unis:                         |                              |                     |          |   | PODACI O STU | DENTU 🗹         |
| Studii : Sveučilišni preddiplomski         | studii elektrotehnike (redov | 1D                  |          |   | UPIS GODINE  |                 |
| Nastavna godina : 1                        | start storie to the field of |                     |          | - | UPIS PREDMET | A S VIŠE GODINE |
| Način upisa <mark>: ponovni upis</mark>    |                              |                     |          |   | KORISNIČKE O | PCIJE 🔳         |
| Temelj financiranja : <b>uspjeh (hrvat</b> | ski državljani)              |                     |          |   | KRAJRADA     | X               |
| Plaćanje : <b>ne</b>                       |                              |                     |          |   |              |                 |
| Obvezni predmeti                           |                              |                     |          |   |              |                 |
| Naziv                                      | Predavanja Vježbe            | ECTS bodovi         | semestar |   |              |                 |
| Matematika III                             |                              | 5.0                 | Zimski   |   |              |                 |
| Osnove energetike i ekologije              |                              | 6.0                 | Zimski   |   |              |                 |
| Osnove mjerenja                            |                              | 6.0                 | Zimski   | ÷ |              |                 |
|                                            |                              |                     |          |   |              |                 |
|                                            |                              |                     |          |   |              |                 |

Sada je vidljivo sve što je odabrano za upis godine. Ako je sve u redu, bira se opcija "**UPIŠI**"

Ako treba nešto mijenjati treba se vratiti opcijom "NATRAG" TE PONOVITI POSTUPAK.

| Upis godine > Pregled predmeta prije upisa       ISPITI       □         Izborni predmeti       Izborni predmeti       I         Izborni blok III       III       □         Naziv       Pred.       Vježbe       Info       ECTS bodovi       semestar         Digitalna elektronika       30       30       6.0       Zimski         Elektronika II       45       30       6.0       Zimski         Količina ECTS bodova koje možete upisati iz više godine:       30.0       Količina ECTS bodova dabranih za upis predmeta iz više godine:       Imaže 'Odustani'         Ako želite upisati navedene predmete s više godine odaberite 'Upiši' a inače 'Odustani'       Imaže 'Odustani'                                                                                                    | STUD                                               | TAMC                           |                                       |                                          | Probni su:             | stav             |   | Petak, 0           | 2.09.2011 |
|----------------------------------------------------------------------------------------------------|----------------------------------------------------|--------------------------------|---------------------------------------|------------------------------------------|------------------------|------------------|---|--------------------|-----------|
| Izborni predmeti         Izborni predmeti         Izborni blok III         Naziv       Pred.       Vježbe       Info       ECTS bodovi       semestar         Digitalna elektronika       30       30       6.0       Zimski         Elektronika II       45       30       6.0       Zimski         Količina ECTS bodova koje možete upisati iz više godine: 30.0       KRAJ RADA       Image: Second second sec | Upis godine > Preg                                 | led predn                      | neta prije                            | upisa                                    |                        | Linon            |   | ISPITI             |           |
| Izborni predmeti         Izborni blok III         Naziv       Pred.       Vježbe       Info       ECTS bodovi       semestar         Digitalna elektronika       30       30       6.0       Zimski         Elektronika II       45       30       6.0       Zimski         Količina ECTS bodova koje možete upisati iz više godine: 30.0       Količina ECTS bodova odabranih za upis predmeta iz više godine: 30.0.       KrAJ RADA         Ako želite upisati navedene predmete s više godine odaberite 'Upiši' a inače 'Odustani'       NATRAG                                                                                                    | 10                                                 |                                |                                       |                                          |                        |                  | * | KONTINUIRANO PR    | ACENJE 🗹  |
| Izborni predmed     Upis Predu     Vježbe     Info     ECTS bodovi     semestar       Digitalna elektronika     30     30     6.0     Zimski       Elektronika II     45     30     6.0     Zimski       Količina ECTS bodova koje možete upisati iz više godine: 30.0     Količina ECTS bodova koje možete upisati iz više godine: 30.0     Količina ECTS bodova koje možete upisati iz više godine: 30.0       Ako želite upisati navedene predmete s više godine odaberite 'Upiši' a inače 'Odustani'     E                                                                                                    | Izborni prodmoti                                   |                                |                                       |                                          |                        |                  |   | UPIS GODINE        |           |
| Naziv       Pred.       Vježbe       Info       ECTS bodovi       semestar         Digitalna elektronika       30       30       6.0       Zimski         Elektronika II       45       30       6.0       Zimski         Količina ECTS bodova koje možete upisati iz više godine: 30.0       Količina ECTS bodova odabranih za upis predmeta iz više godine: 30.0.       E         Ako želite upisati navedene predmete s više godine odaberite 'Upiši' a inače 'Odustani'       NATRA6                                                                                                    | Izborni blok III                                   |                                |                                       |                                          |                        |                  |   | UPIS PREDMETA S VI | ŠE GODINE |
| Digitalna elektronika 30 30 6.0 Zimski<br>Elektronika II 45 30 6.0 Zimski<br>Količina ECTS bodova koje možete upisati iz više godine: 30.0<br>Količina ECTS bodova odabranih za upis predmeta iz više godine: 30.0.<br>Ako želite upisati navedene predmete s više godine odaberite 'Upiši' a inače 'Odustani'                                                                                                    | Naziv                                              | Pred.                          | Vježbe                                | Info                                     | ECTS bodovi            | semestar         |   | KORISNIČKE OPCIJE  |           |
| Količina ECTS bodova koje možete upisati iz više godine: 30.0         Količina ECTS bodova odabranih za upis predmeta iz više godine: 30.0.         Ako želite upisati navedene predmete s više godine odaberite 'Upiši' a inače 'Odustani'         Upiši       ODUSTANI                                                                                                    | Digitalna elektronika<br>Elektronika II            | 30<br>45                       | 30<br>30                              |                                          | 6.0<br>6.0             | Zimski<br>Zimski |   | KRAJ RADA          | ×         |
| Ako želite upisati navedene predmete s više godine odaberite 'Upiši' a inače 'Odustani'                                                                                                    | Količina ECTS bodova ko<br>Količina ECTS bodova od | ije možete up<br>labranih za u | isati iz više <u>c</u><br>pis predmet | jodine: 30<br>t <mark>a iz više</mark> j | ).0<br>godine: 30.0.   |                  |   |                    |           |
|                                                                                                    | Ako želite upisati navedo                          | ene predmet                    | e s više godi                         | ne odabe                                 | rite 'Upiši' a inače ' |                  |   |                    |           |
|                                                                                                    |                                                    |                                |                                       |                                          |                        |                  |   |                    |           |

Nakon "UPIŠI" dobije se potvrda upisa predmeta s više nastavne godine.

| 2 Studomat |                       |                       |                                                |  |
|------------|-----------------------|-----------------------|------------------------------------------------|--|
| Γ          | STUDOMAT              | Probni sustav         | na sadržaj<br>Petak, 02.09.2011                |  |
|            | Studomat>Dobrodošli   |                       | ISPITI 🗖                                       |  |
|            | Obavijest             |                       | KONTINUIRANO PRAĆENJE 🗹<br>PODACI O STUDENTU 🗹 |  |
|            |                       |                       | UPIS GODINE 🛛                                  |  |
|            | Upisali ste pr        | u REDU                | KRAJ RADA                                      |  |
|            | Blaž Adrić 0165045317 | Elektrolehinički faku | ultet                                          |  |
|            |                       |                       |                                                |  |

Poslije svega valja obaviti **provjeru** odabirom opcija "**PODACI O STUDENTU**" te "**UPISANE GODINE**" i pokraj akad.god. (u primjeru je to 2011/2012) odabrati narandžastu strelicu.

| Vpisane godine       Ispit       Ispit                                                                                                    | STUDO                                                      | TAINC                                                       | Prol                                       | on <mark>i s</mark> ustav | ,                 | n<br>Petak, 02.0                                           | <u>a sadrža</u><br>)9.2011 |
|----------------------------------------------------------------------------------------------------|------------------------------------------------------------|-------------------------------------------------------------|--------------------------------------------|---------------------------|-------------------|------------------------------------------------------------|----------------------------|
| Ak. god.       Našt.<br>god.       Smjer       Način<br>upisa       Plaćanje       Dat. upisa       Podaci o<br>upisu         2010./2011.       1       Sveučilišni<br>preddiplomski<br>studij<br>elektrotehnike       prvi upis       Ne       13.07.2010       Image: constraint of the studij<br>elektrotehnike       Image: constraint of the studij<br>elektrotehnike       Donovni upis       Ne       02.09.2011       Image: constraint of the studij<br>elektrotehnike       Image: constraint of the studij<br>elektrotehnike       Donovni upis       Ne       02.09.2011       Image: constraint of the studij<br>elektrotehnike       Image: constraint of the studij<br>elektrotehnike       Ne       02.09.2011       Image: constraint of the studij<br>elektrotehnike       Image: constraint of the studij<br>elektrotehnike       Ne       02.09.2011       Image: constraint of the studij<br>elektrotehnike       Image: constraint of the studij<br>elektrotehnike       Ne       02.09.2011       Image: constraint of the studij<br>elektrotehnike       Image: constraint of the studie of the studie of the s                                                                                                    | Upisane godine                                             |                                                             |                                            |                           |                   | ISPITI                                                     |                            |
| Sveučlišni       preddplomski       prvi upis       Ne       13.07.2010       Image: Comparison of the structure of the structure of t | Ak. god. Nast. Si                                          | mjer Nači                                                   | n Plaćanj                                  | e Dat. upisa              | Podaci o<br>upisu | KONTINUIRANO PRAĆI                                         | ENJE 🖄                     |
| 2011./2012.       1       Sveučilišni preddiplomski studij elektrotehnike       ponovni upis       Ne       02.09.2011       Image: Comparison of the comparison of the comparison           | 2010./2011. 1 pi<br>el                                     | veučilišni<br>reddiplomski prvi u<br>tudij lektrotehnike    | pis Ne                                     | 13.07.2010                |                   | PODACI O STUDENTU<br>OSOBNI PODACI<br>UPISANA VISOKA UČILI | IŠTA                       |
| Napomena:<br>Upisi godina označeni sa zvjezdicom (*) nisu obavljeni u cijelosti. Upis će biti obavljen u<br>cijelosti nakon što studentska služba obavi dodatne provjere.<br>UPIS GODINE<br>KORISNIČKE OPCIJE<br>KRAJ RADA<br>STATUS PREDMETA<br>RASPORED<br>UPIS GODINE<br>KRAJ RADA                                                                                                    | S<br>2011./2012. 1 pi<br>st<br>el                          | veučilišni<br>reddiplomski pono<br>tudij *<br>lektrotehnike | vni upis Ne                                | 02.09.2011                | <b>→</b>          | UPISANE GODINE<br>Razina prava na pri                      | EHRANU                     |
| KRAJ RADA (3)                                                                                                    | Napomena:<br>Upisi godina označe<br>cijelosti nakon što sl | eni sa zvjezdicom (*) nisu<br>tudentska služba obavi c      | u obavljeni u cijelos<br>Jodatne provjere. | ti. Upis će biti oba      | avljen u          | STATUS PREDMETA<br>RASPORED<br>PREGLED ŠKOLARINA           |                            |
| KRAJ RADA 🖾                                                                                                    |                                                            |                                                             |                                            |                           |                   | KORISNIČKE OPCIJE                                          |                            |
|                                                                                                    |                                                            |                                                             |                                            |                           |                   | KRAJ RADA                                                  |                            |

| STUDON                      | TAC            | P               | robn       | i sustav           |   | Petak, 02.0         | 09.201 |
|-----------------------------|----------------|-----------------|------------|--------------------|---|---------------------|--------|
| Upisane godine > Poda       | ci o upisu     |                 |            |                    |   | ISPITI              | M      |
|                             | Podaci o upisu | 2011./2012      |            |                    | - | KONTINUIRANO PRAĆ   | enje 🗂 |
| Podatak                     | Stanje         |                 |            |                    |   | PODACI O STUDENTU   |        |
| Naziv studija               | Sveučilišr     | ni preddiplom   | ski studij | elektrotehnike     |   | OSOBNI PODACI       |        |
| Temelj financiranja         | uspjeh (h      | rvatski državlj | ani)       |                    |   | UPISANA VISOKA UČIL | IŠTA   |
| Nastavna godina             | 1.             |                 |            |                    |   | UPISANE GODINE      |        |
| Indikator upisa             | ponovni u      | pis             |            |                    |   |                     | CUDANI |
| Centar visokog učilišta     | Osijek         |                 |            |                    |   | RAZINA PRAVA NA PR  | ERRANU |
| Paralelni studij            | Ne             |                 |            |                    |   | STATUS PREDMETA     |        |
| Glavni studij               | Da             |                 |            |                    | - | RASPORED            |        |
| Studentska prava vrijede do | 30.09.201      | 2               |            |                    |   | PREGLED ŠKOLARINA   | 6      |
| Upisani predmeti            |                |                 |            |                    |   | UPIS GODINE         | M      |
| Naziv predmeta              | Semestar       | Predavanja      | Vježbe     | Status             |   | KORISNIČKE OPCIJE   | M      |
| Matematika III              | 3              | 30              | 30         | upisana komponenta | - | KRAJ RADA           |        |

Ako je sve u redu, može se ići na opciju "KRAJ RADA"